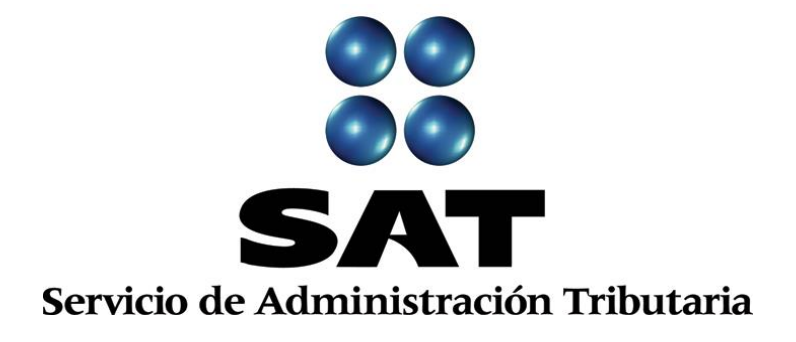

## Guía Inscripción en el RFC con CURP, sin obligaciones fiscales. (enajenantes de vehículos usados)

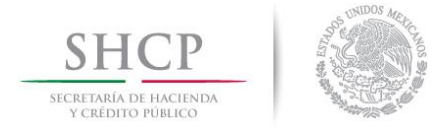

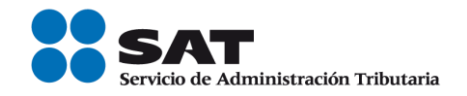

### Inscripción en el RFC de enajenantes de vehículos usados sin obligaciones fiscales

Las personas físicas que enajenan vehículos usados pueden inscribirse en el Registro Federal de Contribuyentes a través de quienes adquieren o usan temporalmente sus productos, excepto las personas físicas con ingresos por actividades empresariales y profesionales y del régimen de incorporación fiscal.

Para ello, haz lo siguiente:

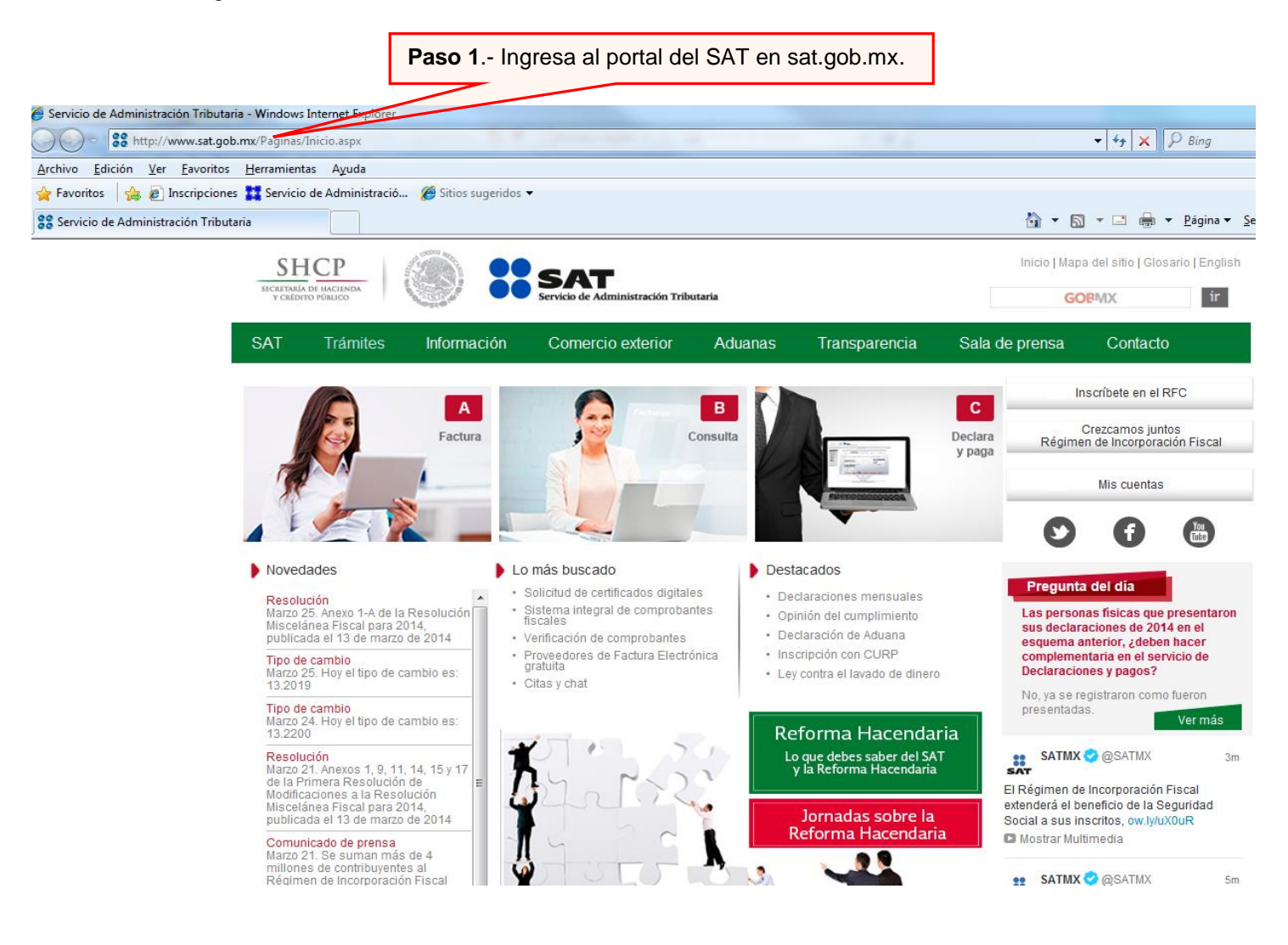

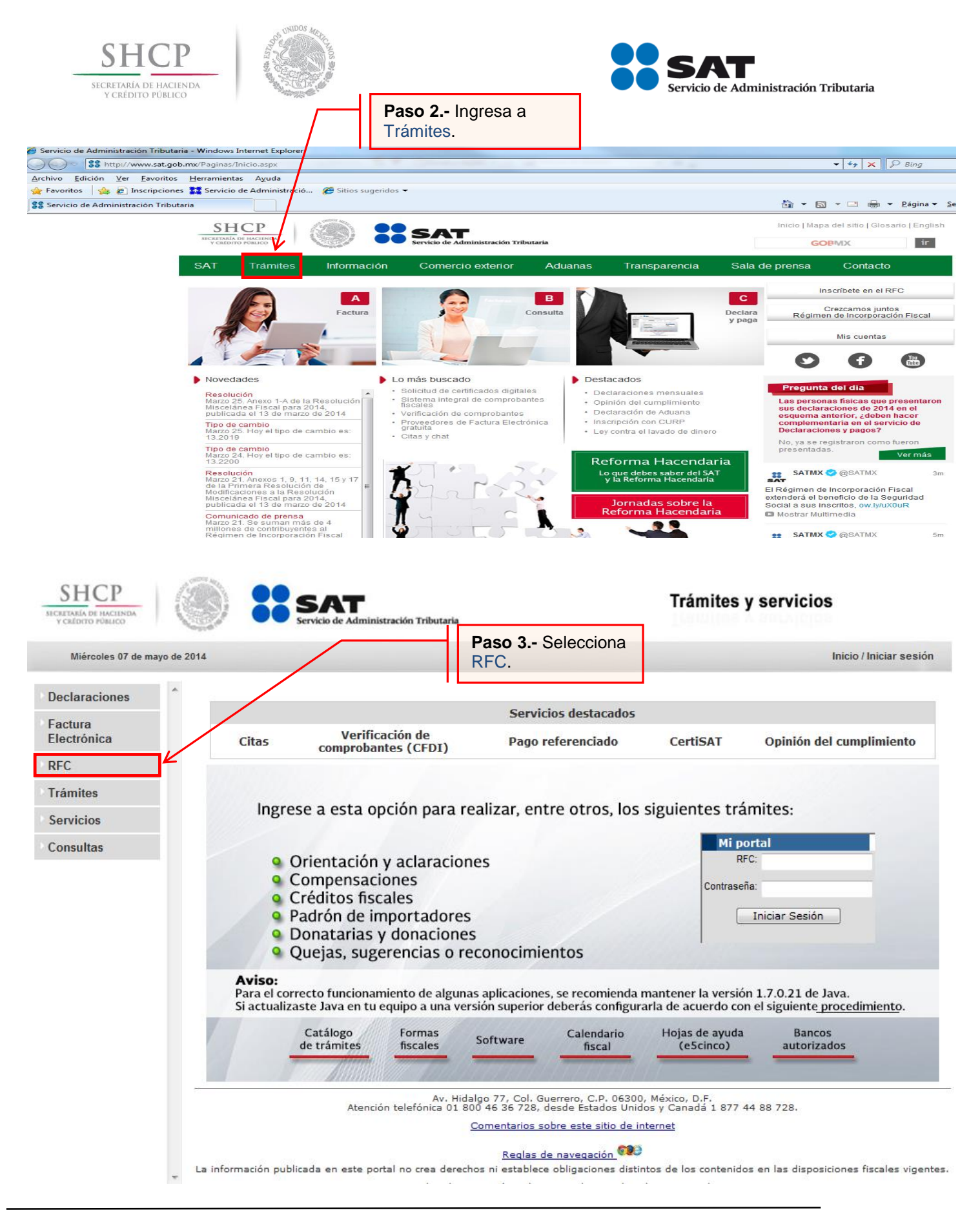

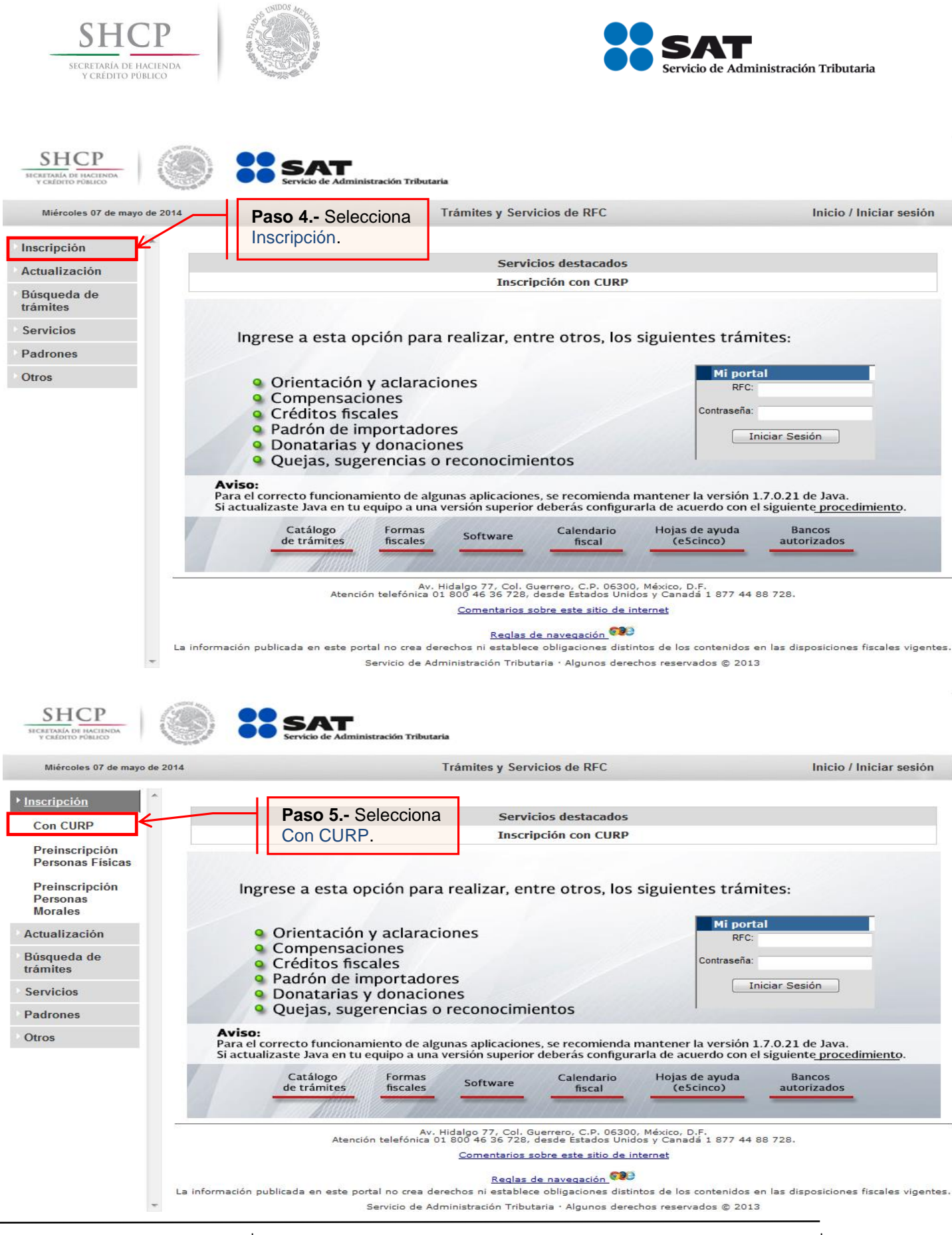

Servicio de Administración Tributaria | Av. Hidalgo, núm. 77, col. Guerrero, delegación Cuauhtémoc, México, D. F., c. p. 06300 | Tel. INFOSAT: 01 800 46 36 728 | documento disponible en Sat.gob.mx.

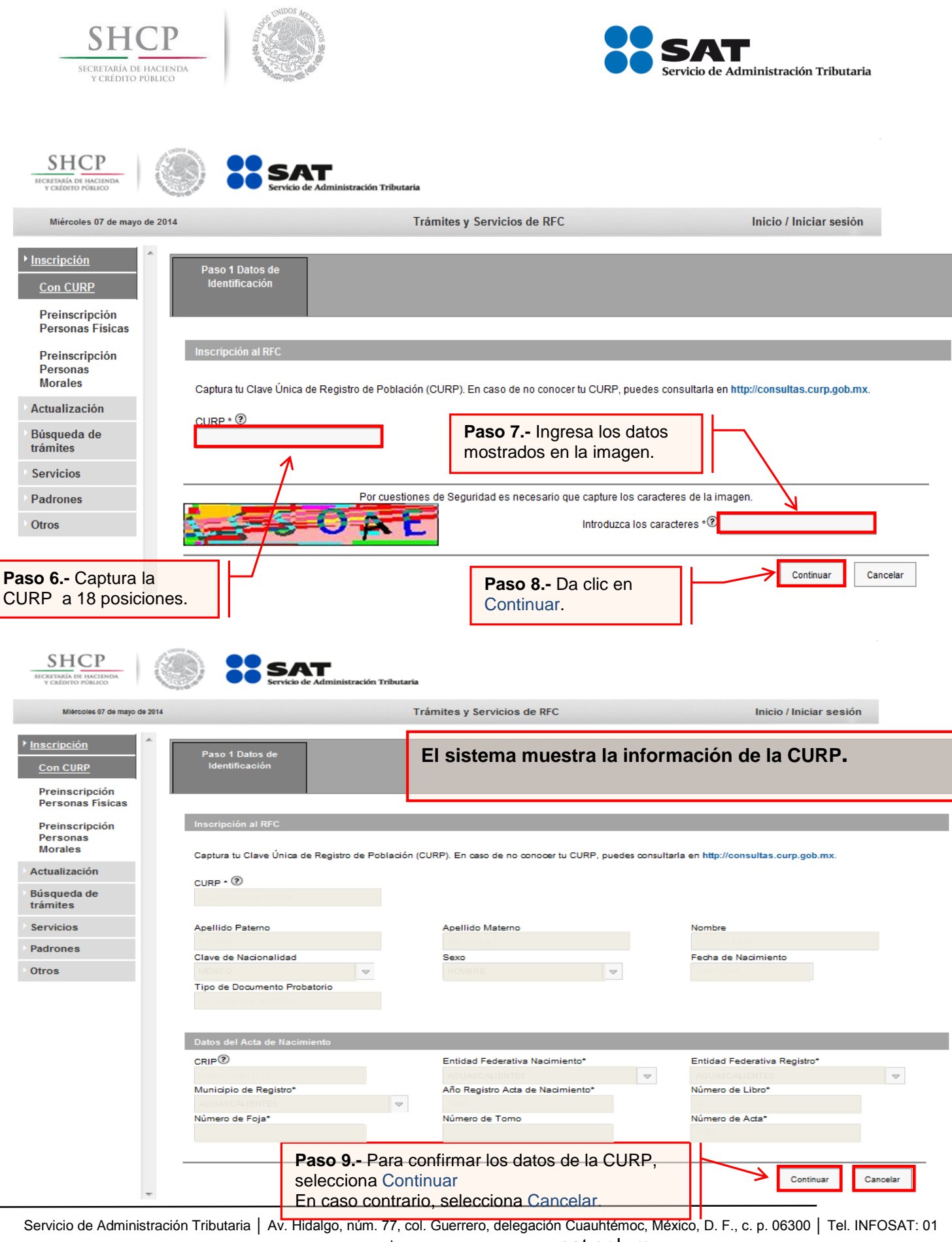

800 46 36 728 | documento disponible en Sat.gob.mx.

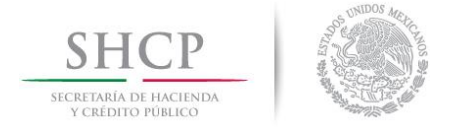

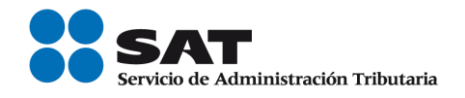

Paso 10.- Una vez confirmada la información de la CURP, se capturan los datos del domicilio.

| SHCР<br>эксертий релиссиона                                                    | Servicio de Administración Tri                                                                                                    | butaria                                                                                 |                                                                                               |                                                                                 |                                                                           |                             |
|--------------------------------------------------------------------------------|----------------------------------------------------------------------------------------------------|-----------------------------------------------------------------------------------------|-----------------------------------------------------------------------------------------------|---------------------------------------------------------------------------------|---------------------------------------------------------------------------|-----------------------------|
| Miércoles 07 de mayo de 2014                                                   |                                                                                                    | Trámites y Servicio                                                                     | os de RFC                                                                                     | h                                                                               | nicio / Iniciar sesión                                                    |                             |
| Inscripción     Con CURP                                                       | Paso 1 Datos de Paso 2 Dat<br>Identificación Ubicaci                                                                                                    | os de<br>ón                                                                             |                                                                                               |                                                                                 |                                                                           |                             |
| Preinscripción<br>Personas<br>Físicas<br>Preinscripción<br>Personas<br>Morales | Detalle Domicilio<br>Ingresa los datos de tu domicilio comenza<br>no son correctos, puedes cambiarlos en la<br>listado desplegable. Si no conoces tu Loco | ndo con el Código Postal,<br>lista respectiva. Si descon<br>alidad, elige tu Colonia. P | al dar clic fuera del cuadro,<br>coes tu Código Postal, selec<br>or último, captura tu Correo | el sistema te mostrará t<br>ciona el Estado, Munici<br>electrónico y en su caso | u Estado, Municipio y Color<br>pio y demás datos de tu dor<br>o Teléfono. | ia. Si estos<br>nicilio del |
| Actualización                                                                  | Tipo Domicilio*                                                                                                    | Código Postal®                                                                          |                                                                                               |                                                                                 |                                                                           | * Campos obligatorios       |
| Búsqueda de trámites                                                           | DOMICILIO FISCAL Entidad Federativa*                                                                                                    | Municipio / Delegació                                                                   | ón*                                                                                           |                                                                                 |                                                                           |                             |
| Servicios                                                                      | Seleccione<br>Localidad *                                                                                                    | Colonia *                                                                               | · · · · · · · · · · · · · · · · · · ·                                                         | Teléfonos:                                                                      |                                                                           |                             |
| Padrones                                                                       | Nombre de la Calle* (?)                                                                                                    | No. y/o Letra Exterior*                                                                 | •?                                                                                            | Tipo                                                                            | Clave Lada Teléfon                                                        | 2                           |
| Otros                                                                          | No. y/o Letra Interior®<br>y Calle*®                                                                                                    | Entre Calle*®                                                                           |                                                                                               | Correo electrónico:                                                             |                                                                           | + -                         |
|                                                                                | Tipo Inmueble®                                                                                                    | Características del Do                                                                  | micilio                                                                                       | Con                                                                             | reo electrónico                                                           |                             |
|                                                                                | Referencias Adicionales®                                                                                                    |                                                                                         | ×                                                                                             |                                                                                 |                                                                           |                             |
| -                                                                              |                                                                                                    |                                                                                         |                                                                                               | Limpiar Formulario                                                              | Continuar Cancela                                                         |                             |
|                                                                                |                                                                                                    |                                                                                         | Paso 11<br>Continuar                                                                          | Da clic en                                                                      |                                                                           |                             |

#### Opciones disponibles:

- ▲ Limpiar formulario: borra la información del domicilio.
- ▲ Continuar: confirma la información del domicilio.
- △ Cancelar: cancela el trámite de inscripción en el RFC y el sistema se cierra.

#### Los campos con asteriscos (\*) son obligatorios

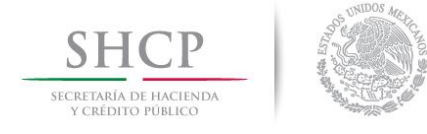

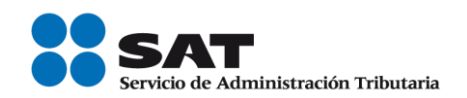

#### Paso 12.- Captura los datos de tus ingresos.

| SHCP<br>SICRETARÍA DE MACIENDA<br>Y CRÉDITO PÚBLICO                 | SAT<br>Servicio de Administración Tribut                                                                                        | aria                                   |                                                                                                    |
|---------------------------------------------------------------------|----------------------------------------------------------------------------------------------------|----------------------------------------|----------------------------------------------------------------------------------------------------|
| Miércoles 07 de mayo de 2014                                        |                                                                                                    | Trámites y Servicios de RFC            | Inicio / Iniciar sesión                                                                                                    |
|                                                                     |                                                                                                    | ,                                      | Importante                                                                                                    |
| Inscripción Con CURP Preinscripción Personas Físicas Preinscripción | Paso 1 Datos de<br>Identificación Paso 2 Datos<br>Ubicación<br>Datos de Ingresos<br>Seleccione la opción correspondiente a cada | de Paso 3 Datos de<br>Ingresos         | Si eliges la opción <b>Sí</b> , tu RFC te servirá para<br>cualquier trámite fiscal. Si seleccionas la <b>No</b> ,<br>no puedes presentar pagos provisionales,<br>solicitar devoluciones ni emitir comprobantes<br>fiscales. |
| Personas<br>Morales                                                 | ; Realiza o realizará una actividad que le ge                                                                                   | nerará incresos en forma habitual o es | porádica? • 🕐 🗌 Sí 🗖 No                                                                                                    |
| Actualización                                                       | País da Pasidansia Eisaal *                                                                                                    |                                        | relegginger                                                                                                    |
| Búsqueda de<br>trámites                                             |                                                                                                    | Selecciona No.                         |                                                                                                    |
| Servicios                                                           |                                                                                                    |                                        |                                                                                                    |
| Padrones                                                            |                                                                                                    |                                        | Continuar Cancelar                                                                                                    |
| SHCР<br>ИСКИТАНА ОБ ИАСТИМАА<br>У САЕФИТО РОВИСО                    | Servicio de Administración Tribut                                                                                               | aria                                   |                                                                                                    |
| Miércoles 07 de mayo de 2014                                        |                                                                                                    | Trámites y Servicios de RFC            | Inicio / Iniciar sesión                                                                                                    |
| ► <u>Inscripción</u><br>Con CURP                                    | Paso 1 Datos de Paso 2 Datos<br>Identificación Ubicación                                                                        | de Paso 3 Datos de<br>Ingresos         |                                                                                                    |
| Preinscripción<br>Personas                                          |                                                                                                    |                                        |                                                                                                    |
| Fisicas                                                             | Datos de Ingresos                                                                                                    |                                        |                                                                                                    |
| Preinscripcion<br>Personas                                          | Seleccione la opcion correspondiente a cada                                                                                     | i una de la siguientes preguntas.      |                                                                                                    |
| Morales                                                             | ¿Realiza o realizará una actividad que le ger                                                                                   | nerará ingresos en forma habitual o es | porádica? * 1 No                                                                                                    |
| Búsqueda de<br>trámites                                             | País de Residencia Fiscal *?                                                                                                    |                                        | MÉXICO *                                                                                                    |
| Servicios                                                           |                                                                                                    |                                        |                                                                                                    |
| Padrones                                                            |                                                                                                    |                                        | Continuar Cancelar                                                                                                    |
| Otros                                                               |                                                                                                    |                                        |                                                                                                    |
|                                                                     |                                                                                                    | Paso 13.<br>la informa<br>Continua     | - Para confirmar<br>ación selecciona<br>r.                                                                                                    |

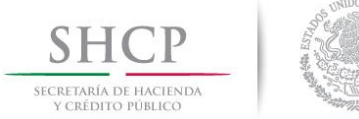

SHCP

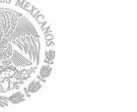

SAT

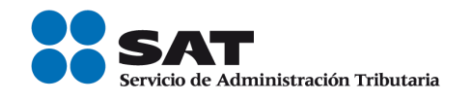

Trámites y Servicios de RFC Inicio / Iniciar sesión Paso 1 Datos de Paso 3 Datos de Paso 4 Vista Preliminat Paso 2 Datos de Identificación Ubicación Ingresos on CU Preinscripción Personas Fisicas Preinscripción SOLICITUD DE INSCRIPCIÓN AL REGISTRO FEDERAL DE CONTRIBUYENTES Personas Morales Lugar y Fecha de Emisión Coacalco De Berriozabal, Estado De Mexico, a 07 de Mayo de 2014 Actualización Búsqueda de trámites CURP: Servicios Apellid Paterno Se muestra la información Ha concluido con la captura de la información imprimala para su revisión a. Padrones Matern correspondiente a tus datos Otros de identidad. Confirmar Inscripción de Persona Física sin Activ. Nombre del Trámite Fecha de Movimient 07/05/2014 Económica Paso 14.- Verifica que la Inscripción de Tipo de Solicitud de Inscripción: Inscripción de Persona Física sin Activ. Eco persona física sin información esté actividad correcta y selecciona Fecha de Nacimiento: 24/01/1984 Fecha de Inicio de Operacio económica. Confirmar. 10.52 Tipo de Domicilio: DOMICILIO FISCAL No. y/o Letra Ext: Y de: No. y/o Letra Int: Calle Entre las calles de: Referencias Adicionales: Se muestra la Colonia: información de tu Municipio o Delegación: Código Postal: Localidad: domicilio. Entidad Federativa: Características del Domicilio: Tipo de Vialidad: Correo Electróni Teléfonos Regimenes Régimen Fecha Inicio Fecha Fin Estado Sin obligaciones 07/05/2014 ALTA in obligaciones fiscales fiscales. DECLARO BAJO PROTESTA DE DECIR VERDAD QUE Nombre del Contribuyente o Representante Legal LOS DATOS CONTENIDOS EN ESTA FORMA OFICIAL SON CIERTOS. Documento de Identificación Firma de guien recibe el documento FIRMA O HUELLA DIGITAL DEL CONTRIBUYENTE O Fecha y Hora de Recepción BIEN DEL REPRESENTANTE LEGAL QUIEN MANIFIESTA BAJO PROTESTA DE DECIR VERDAD, QUE A ESTA FECHA EL MANDATO CON EL QUE SE OSTENTA NO LE HA SIDO MODIFICADO O REVOCADO.

> **Paso 15.-** Para confirmar los datos capturados selecciona Confirmar. En caso contrario Cancelar.

Confirmar Cancelar

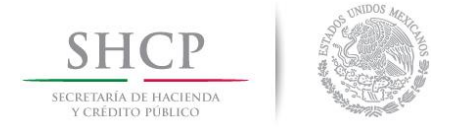

Búsqueda de trámites Servicios Padrones Otros

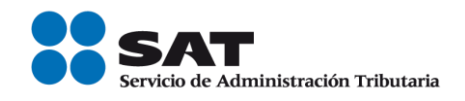

Al final se muestra el Acuse de inscripción en el Registro Federal de Contribuyentes con Cédula de Identificación Fiscal, que incluye el RFC. Lo puedes imprimir o guardar en formato **pdf.** 

| SHCP                                                                                        | FOLIO: RF20141889814798358550                                                                                                    |
|---------------------------------------------------------------------------------------------|----------------------------------------------------------------------------------------------------|
| En tu Cédula de<br>Identificación Fiscal<br>aparece tu RFC.                                 | SHCP<br>Service de Administración Tributaria<br>ACUSE ÚNICO DE INSCRIPCIÓN AL REGISTRO FEDERAL DE<br>CONTRIBUYENTES                 |
| Nombre, denominacion o razón social<br>liscif: 14040000034<br>VALIDA TU INFORMACIÓN FISICAL | Lugar y Fecha de Emisión<br>Se ha procesado con éxito tu inscripción en el RFC<br>Tipo de movimiento: Inscripción de Persona Física |
| atos del Contribuyente:<br>CURP:<br>RFC:                                                    |                                                                                                    |

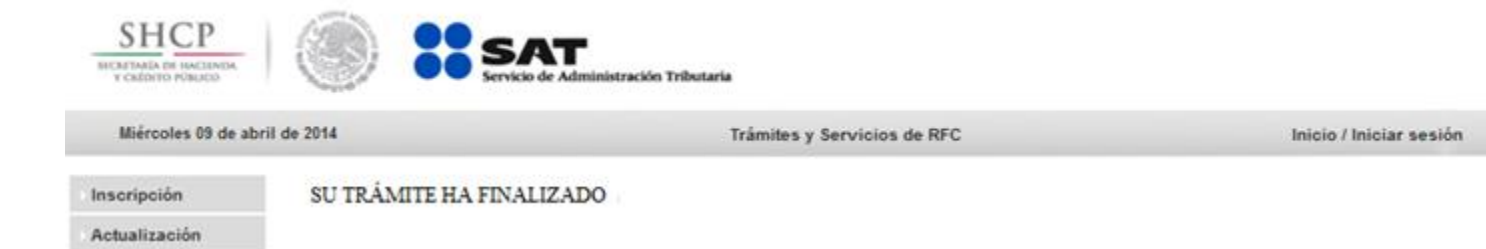

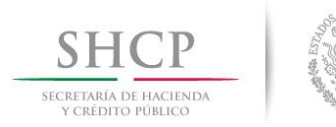

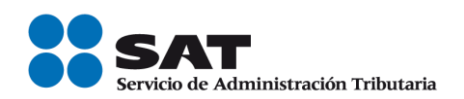

# Procedimiento para la asignación del Rol y emisión de facturas electrónicas (Internet y Salas de Internet ALSC)

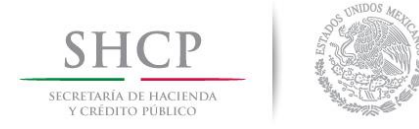

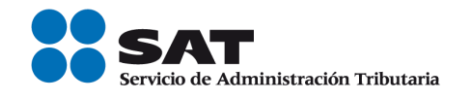

## Asignación del Rol para la emisión de facturas electrónicas (CFDI's).

#### I. Internet

Las personas físicas que enajenan vehículos usados pueden solicitar la asignación del Rol para la emisión de facturas electrónicas a través de quienes adquieren o usan temporalmente sus productos, excepto las personas físicas con ingresos por actividades empresariales y profesionales y del régimen de incorporación fiscal.

**Paso 1.-** Ingrese al portal del SAT en la siguiente dirección: <u>www.sat.gob.mx</u> y se muestra la siguiente pantalla.

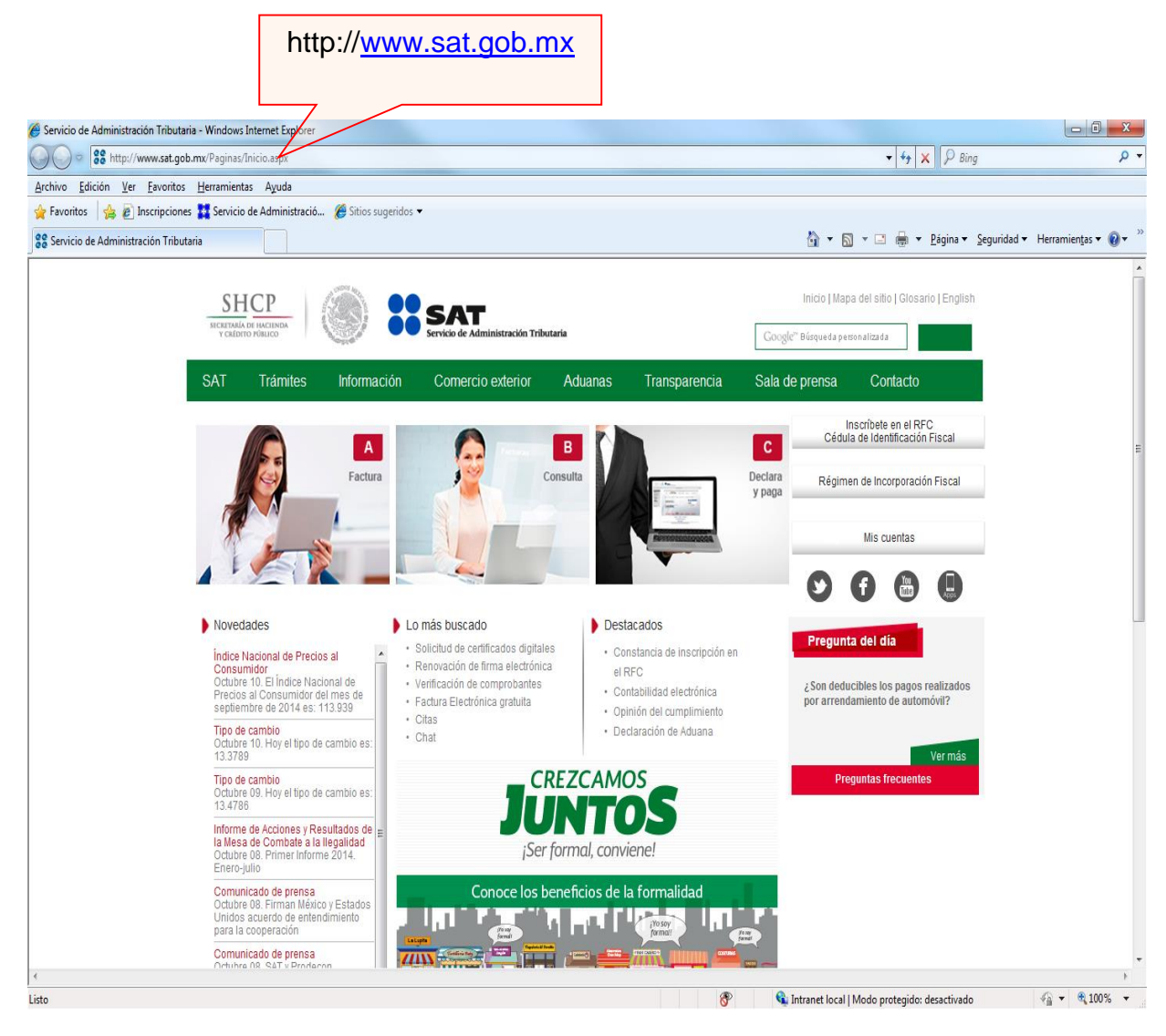

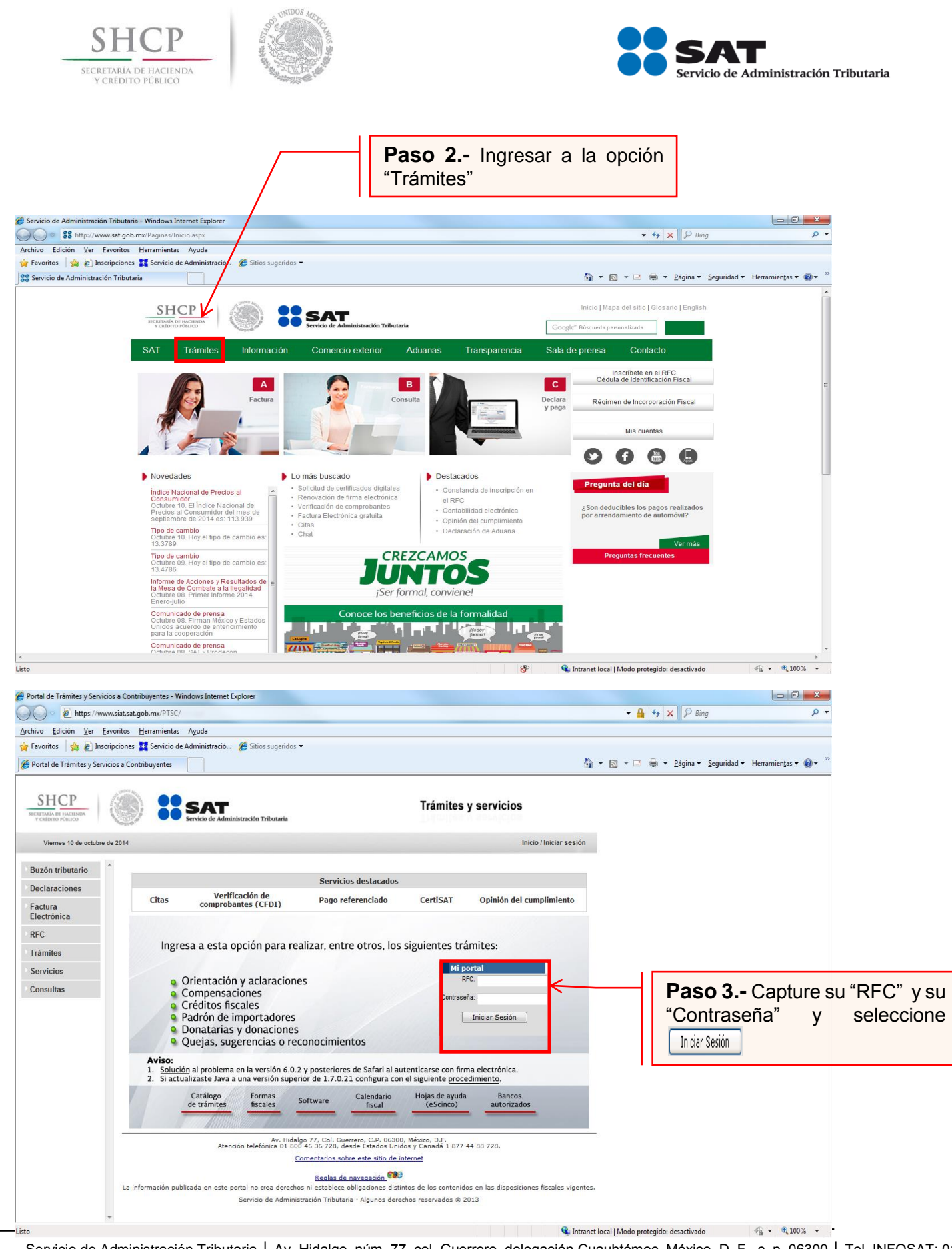

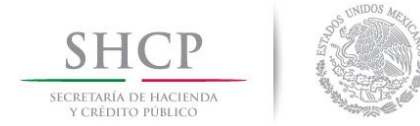

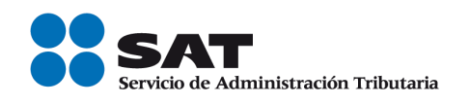

### A continuación se muestra dialogo de confirmación

| Adverte | ncia de seguridad                                                                  | ×                                                                                  |
|---------|------------------------------------------------------------------------------------|------------------------------------------------------------------------------------|
| 9       | ¿Desea ver el contenido de la p<br>segura?                                         | página web que se entregó de forma                                                 |
|         | Esta página web contiene contenido o<br>conexión HTTPS segura, que puede o<br>web. | que no será proporcionado usando una<br>comprometer la seguridad de toda la página |
| Más i   | nformación                                                                         | Sí No                                                                              |
|         |                                                                                    |                                                                                    |
|         | Paso 4 Seleccione<br>botón sí                                                      | el                                                                                 |

#### Se muestra el siguiente mensaje

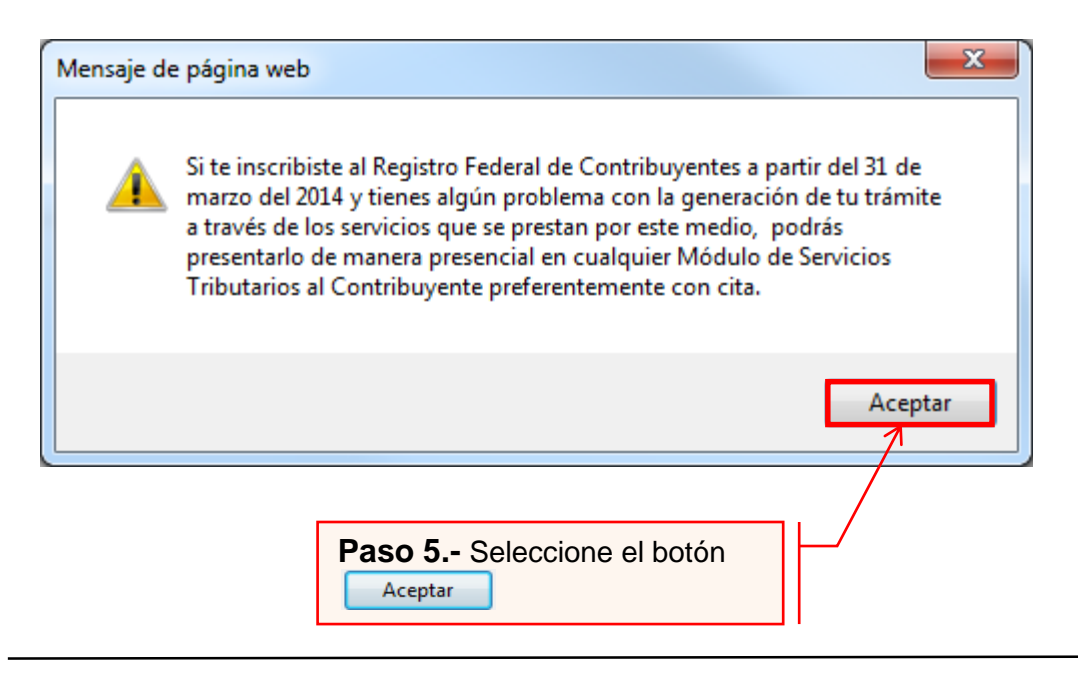

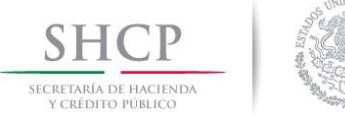

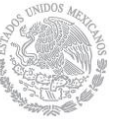

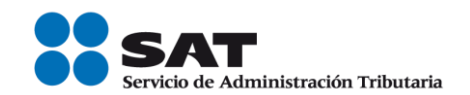

| SHCР<br>исстранование                                                                                                    | Servicio de Administración Tributaria                                             |
|----------------------------------------------------------------------------------------------------|-----------------------------------------------------------------------------------|
| Catálogo de A                                                                                                    | Actividades Orientación en Línea Citas Mis Asuntos Pendientes Salir Bienvenido(a) |
|                                                                                                    | www.sat.gob.mx                                                                    |
| Menú Servicios por Internet Créditos Fiscales Donatarias y Donaciones Notificación Electrónica Certificado de Sello Digital Buzón Tributario Consulta de Facturas Mensajes de Interés | Paso 6 Seleccione la<br>opción Servicios por Internet del<br>Menú.                |

Servicio de Administración Tributaria

Av. HIdalgo 77, Col. Guerrero, C.P 06300, México D.F.

La información publicada en este portal no crea derechos ni establece obligaciones distintos de los contenidos en las disposiciones fiscales vigentes

## A continuación se muestra el siguiente Menú.

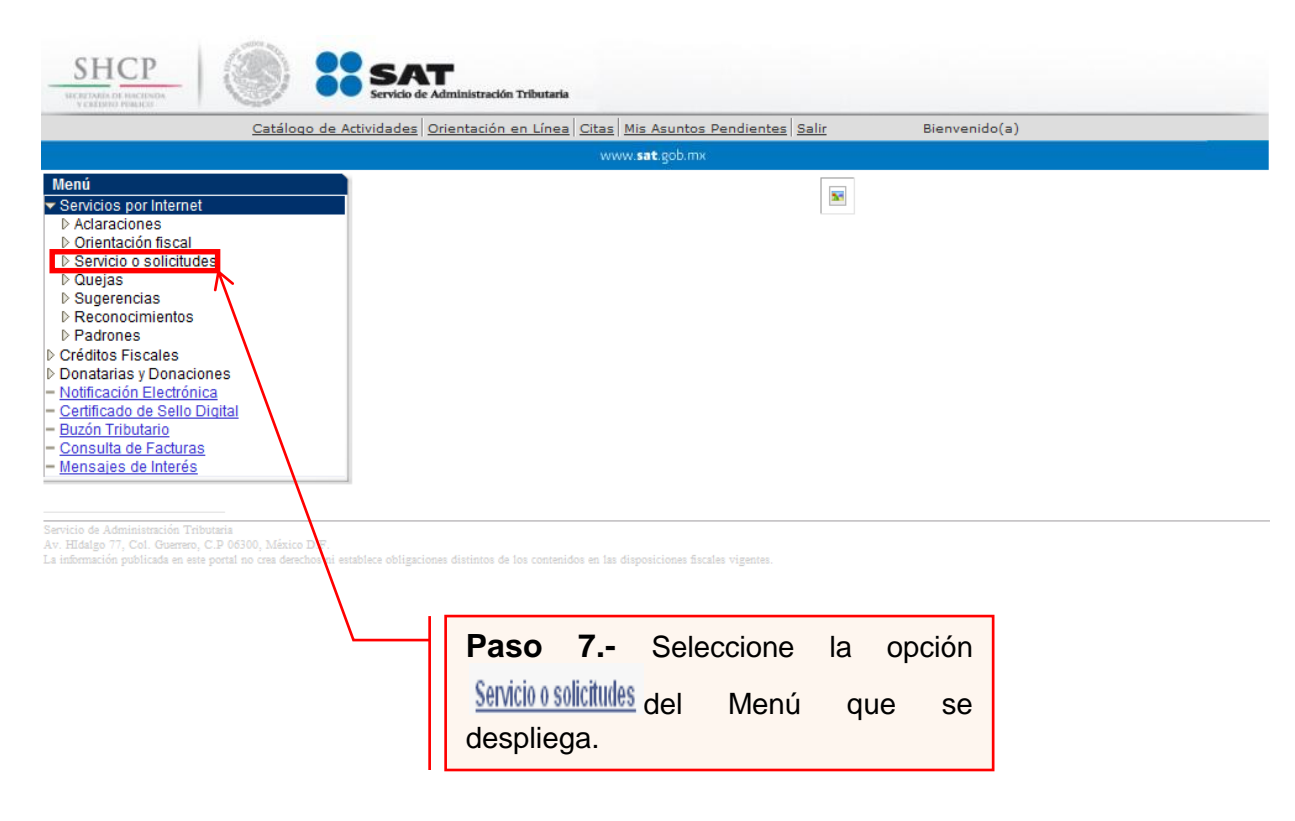

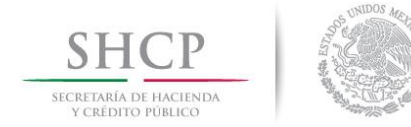

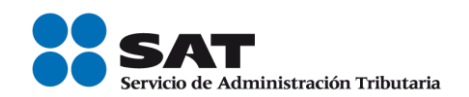

## A continuación

| Menú Principal > Servicios por Internet >  |                                                |                                                                 |
|--------------------------------------------|------------------------------------------------|-----------------------------------------------------------------|
| 💋 Servicio o solicitudes                   |                                                |                                                                 |
| Servicio o solicitudes                     |                                                |                                                                 |
| Información general<br>Información general | Realice el registro de su Servicio o Solicitud | Consulta<br>Consulte el estatus o respuesta de su<br>aclaración |
|                                            | Paso 8                                         | Seleccione la opción<br>I Menú.                                 |

Paso 9.- Capture la información de su solicitud de inscripción:

|                                                                                                    | Inicio Catálogo de Actividades C                                                                                                    | Drientación en Línea Citas Mis Asuntos Pendientes Salir                                                                                       | Bienvenido(a)                                                                                                    |
|----------------------------------------------------------------------------------------------------|----------------------------------------------------------------------------------------------------|----------------------------------------------------------------------------------------------------|----------------------------------------------------------------------------------------------------|
|                                                                                                    |                                                                                                    | www.sat.gob.mx                                                                                                    |                                                                                                    |
| nú<br>ervicios por Internet<br>Aclaraciones<br>Orientación fiscal<br>Servicio o solicitudes<br>– Información general<br>– Solicitud<br>– Consulta<br>Quejas | Número de Folio<br>Capture la información re<br>elegir el medio por el cual<br>Datos Generales<br>Clave de RFC<br>Contribuyente<br>Adrona Local de Aderr | querida. Seleccione el texto "Modificar Medio de Contacto" si<br>I podemos comunicarnos con usted.<br>RFC del Patrón<br>Nombre o Razón Social | desea                                                                                                    |
| Reconocimientos<br>Padrones<br>réditos Fiscales<br>onatarias y Donaciones<br>otificación Electrónica                                                        | Medio de Contacto                                                                                                    | Administración Local <u>Modificar Medio de Contacto</u>                                                                                       | Escoger la opción: "CFDI<br>AUTOS USADOS".                                                                                            |
| ertificado de Sello Digital<br>uzón Tributario<br>onsulta de Facturas<br>ensajes de Interés                                                                 | Servicio S<br>Trámite<br>Dirigido a                                                                                                    | Servicio o Solicitud                                                                                                    | Capturar el texto<br>Administración Local de<br>Servicios al Contribuyent<br>de su domicilio.                                         |
|                                                                                                    | *Asunto<br>Descripción                                                                                                    | -<br>                                                                                                    | Capturar el texto: Solicitu<br>de asignación de rol para<br>la emisión de CFDI's.                                                     |
|                                                                                                    | Si desea anexar informac<br>archivo"<br>Adjuntar Archivo<br>Para enviar su informació<br>Enviar                                                          | ión relacionada con el servicio, seleccione el botón de "Adjunta<br>ón, seleccione el botón "Enviar".                                         | Capturar el texto: S<br>solicita la asignación de<br>rol para la emisión d<br>CFDI's para efectos de la<br>reglas L2 4 3 v L2 7 3 4 d |

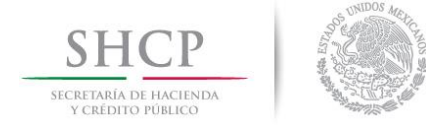

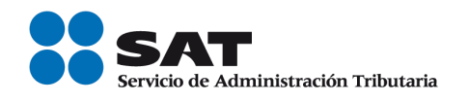

Anexar el archivo con la información de los enajenantes de vehículos usados.

|                                                                                                    | des Orientacion en unea Citas Mis Asúntos Pendientes Salir                                                                                     | Bienvenido(a)                                                                                             |
|----------------------------------------------------------------------------------------------------|----------------------------------------------------------------------------------------------------|----------------------------------------------------------------------------------------------------|
|                                                                                                    | www. <b>sat</b> .gob.mx                                                                                                    |                                                                                                    |
| cios por Internet<br>Iaraciones Capture la informaci<br>entación fiscel<br>vicio o solicitudes Datos Generales             | ón requerida. Seleccione el texto "Modificar Medio de Contac<br>I cual podemos comunicarnos con usted.                                         | ito" si desea                                                                                             |
| nformación general<br>Solicitud<br>Consulta<br>gejas<br>gerencias<br>drones<br>drones<br>Medio de Contacto<br>tos Fiscales | RFC del Patrón<br>Nombre o Razón Social<br>dscr. Administración Local correspondiente a su domicilio<br>Cons. Web <u>Modificar Medio de Co</u> | El archivo que adj<br>deberá estar comprir<br>en <b>zip</b> y tener el La<br>vigente (Ficha <b>XX/CFF</b> |
| tarias y Donaciones<br>cación Electrónica Descripción del Servio                                                           | cio                                                                                                    |                                                                                                    |
| icado de Sello Digital<br>n Tributario Servicio                                                                            | Servicio o Solicitud                                                                                                    |                                                                                                    |
| ajes de Interés Trámite                                                                                                    | CFDI AUTOS USADOS 🗸                                                                                                    |                                                                                                    |
| Dirigido a                                                                                                    | Administración Local de Servicios al<br>Contribuyente de su domicilio.                                                                         |                                                                                                    |
| *Asunto                                                                                                    | Solicitud de asignación de rol emisión CFDI's                                                                                                  |                                                                                                    |
| Descripción                                                                                                    | Se solicita la asignación del rol para la emisión de CFDI's para efectos de las reglas I.2.4.3 y I.2.7.3.4 de la RMF vigente.                  |                                                                                                    |
| Si desea anexar info<br>archivo"                                                                                           | rmación relacionada con el servicio, seleccione el botón de "A                                                                                 | Idjuntar                                                                                                  |
| Adjuntar Archivo                                                                                                    |                                                                                                    |                                                                                                    |
| Para enviar su infor<br>Enviar                                                                                             | nación seleccione el botón "Enviar".                                                                                                    |                                                                                                    |
|                                                                                                    |                                                                                                    |                                                                                                    |
| POPTANTE !                                                                                                    | Paso 10<br>Adjuntar Archivo                                                                                                    | Seleccione el botón<br>para anexar el archivo de                                                          |
|                                                                                                    | texto con                                                                                                    | la información de los                                                                                     |
| ien deberá anexar digitalizado el<br>pajo protesta de decir verdad en<br>jeste que el (los) prestador (                    | escrito<br>el cual<br>es) de estructione enajenantes<br>(Ficha XX/CF                                                                           | de vehiculos usados<br>FF)                                                                                |

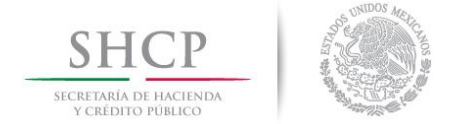

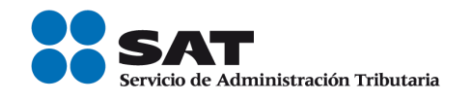

Envío al SAT de la solicitud de asignación del Rol y emisión de facturas electrónicas (CFDI's) de los enajenantes de vehículos usados.

| Inicio Catálogo de Actividades                                                                     | Orientación en Línea Citas Mis Asuntos Pendientes Salir                                                                       | Bienvenido(a)      |
|----------------------------------------------------------------------------------------------------|----------------------------------------------------------------------------------------------------|--------------------|
|                                                                                                    | www. <b>sat</b> .gob.mx                                                                                                    |                    |
| net Número de Folio<br>Capture la información<br>elegir el medio por el cu<br>udes Datos Generales | requerida. Seleccione el texto "Modificar Medio de (<br>Jal podemos comunicarnos con usted.                                   | Contacto" si desea |
| Clave de RFC<br>Contribuyente                                                                      | RFC del Patrón                                                                                                    |                    |
| Admon. Local de Ads                                                                                | Nombre o Razón Social                                                                                                    |                    |
| Medio de Contacto                                                                                  | Cons. Web Modificar Medio                                                                                                    | de Contacto        |
| ciones<br><u>ónica</u> Descripción del Servicio<br>o Digital                                       |                                                                                                    |                    |
| as Servicio                                                                                        | Servicio o Solicitud                                                                                                    | _                  |
| Trámite                                                                                            | CFDI AUTOS USADOS                                                                                                    | •                  |
| Dirigido a                                                                                         | Administración Local de Servicios al<br>Contribuyente de su domicilio.                                                        | A                  |
| *Asunto                                                                                            | Solicitud de asignación de rol emisión CFDI                                                                                   | l'sz               |
| Descripción                                                                                        | Se solicita la asignación del rol para la emisión de CFDI's para efectos de las reglas I.2.4.3 y I.2.7.3.4 de la RMF vigente. |                    |
| Si desea anexar inform<br>archivo"<br>Adjuntar Archivo<br>Para enviar su informa<br>Enviar         | ación relacionada con el servicio, seleccione el botór<br>ción, seleccione el botón "Enviar".                                 | n de "Adjuntar     |
|                                                                                                    | Paso 11 Para terminar<br>su solicitud y que quede<br>registrada, seleccione la<br>opción                                      |                    |

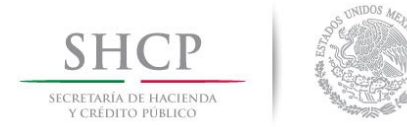

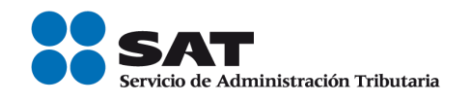

Una vez enviada su solicitud, se habilitará el botón

| Acuse de Recepción |  |
|--------------------|--|
|--------------------|--|

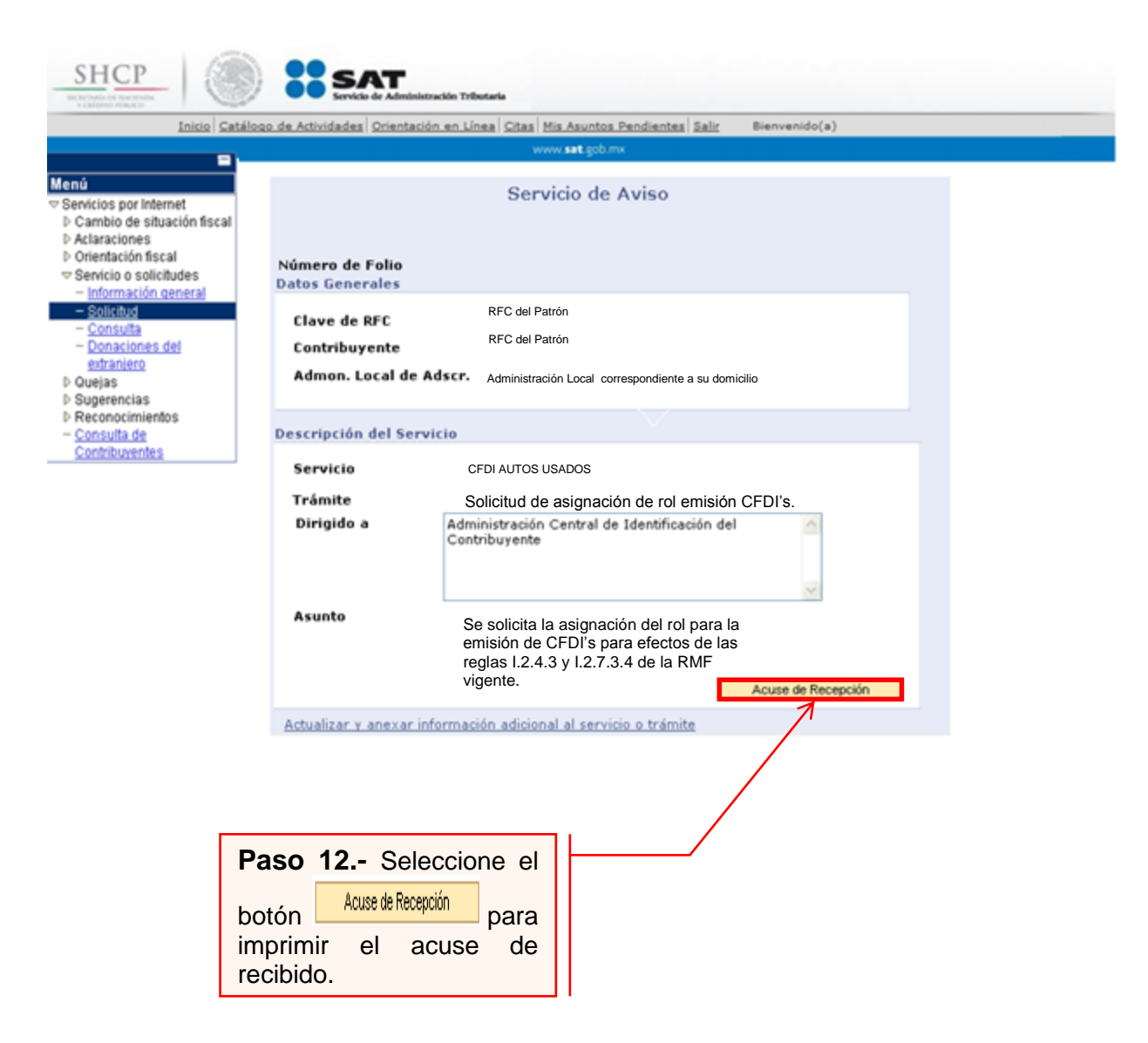

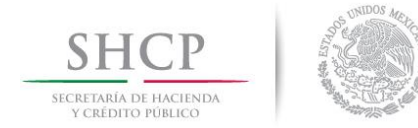

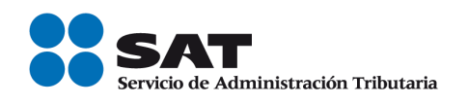

#### II. Salas de Internet en la ALSC.

Adquiriente de vehículos usados ponemos a su disposición la presente guía rápida para la asignación del rol para la emisión de CFDI's de sus enajenantes de vehículos usados en las salas de Internet en la ALSC de su preferencia.

#### **Desarrollo**

El Adquiriente de vehículos usados o la persona facultada y designada por él, podrá acudir a la sala de Internet de la ALSC de su preferencia y realizar el trámite de asignación del rol para la emisión de CFDI's de los enajenantes de vehículos usados con los que mantiene una relación comercial.

Para lo anterior deberá de realizar los siguientes pasos:

- 1) Acudir a la sala de Internet de su preferencia.
- Solicitar se le asigne un equipo de cómputo para realizar la solicitud de asignación del rol para la emisión de CFDI's de los enajenantes de vehículos usados con los que mantiene una relación comercial.
- 3) Llevar a cabo las actividades descritas en el punto I (Internet) de la presente guía.
- 4) Recoger acuse de recibo.

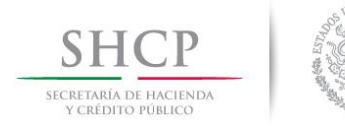

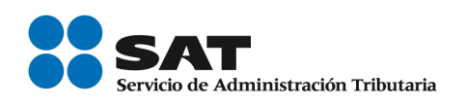

# Consulta del estatus de la solicitud de asignación del Rol y emisión de facturas electrónicas.

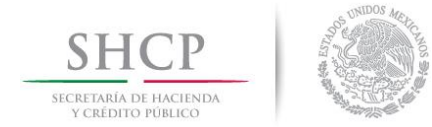

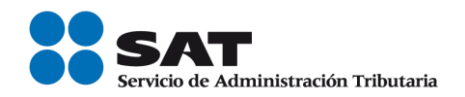

#### III. Consulta a través de internet del estatus o resultado de la solicitud.

**Plazo de atención:** En un plazo máximo de 5 días hábiles en SAT dará a conocer el resultado del trámite. Este plazo puede ser menor dependiendo de la demanda que el servicio tenga al momento de sus solicitud.

**Paso 1.-** Ingrese al portal del SAT en la siguiente dirección: <u>www.sat.gob.mx</u> y se muestra la siguiente pantalla.

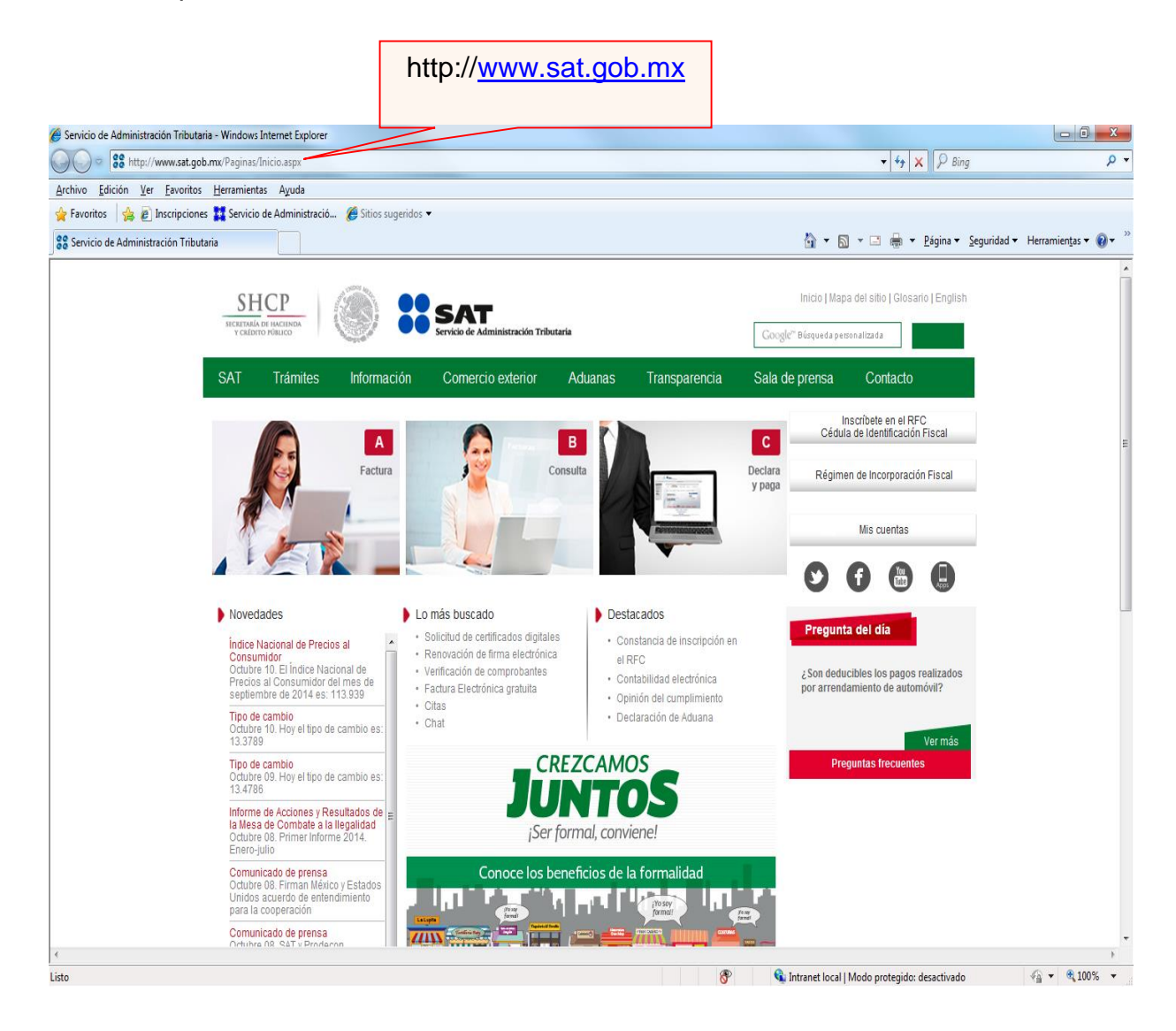

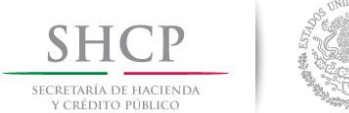

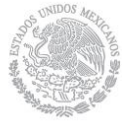

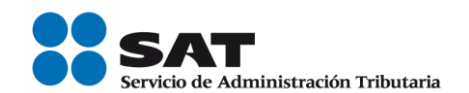

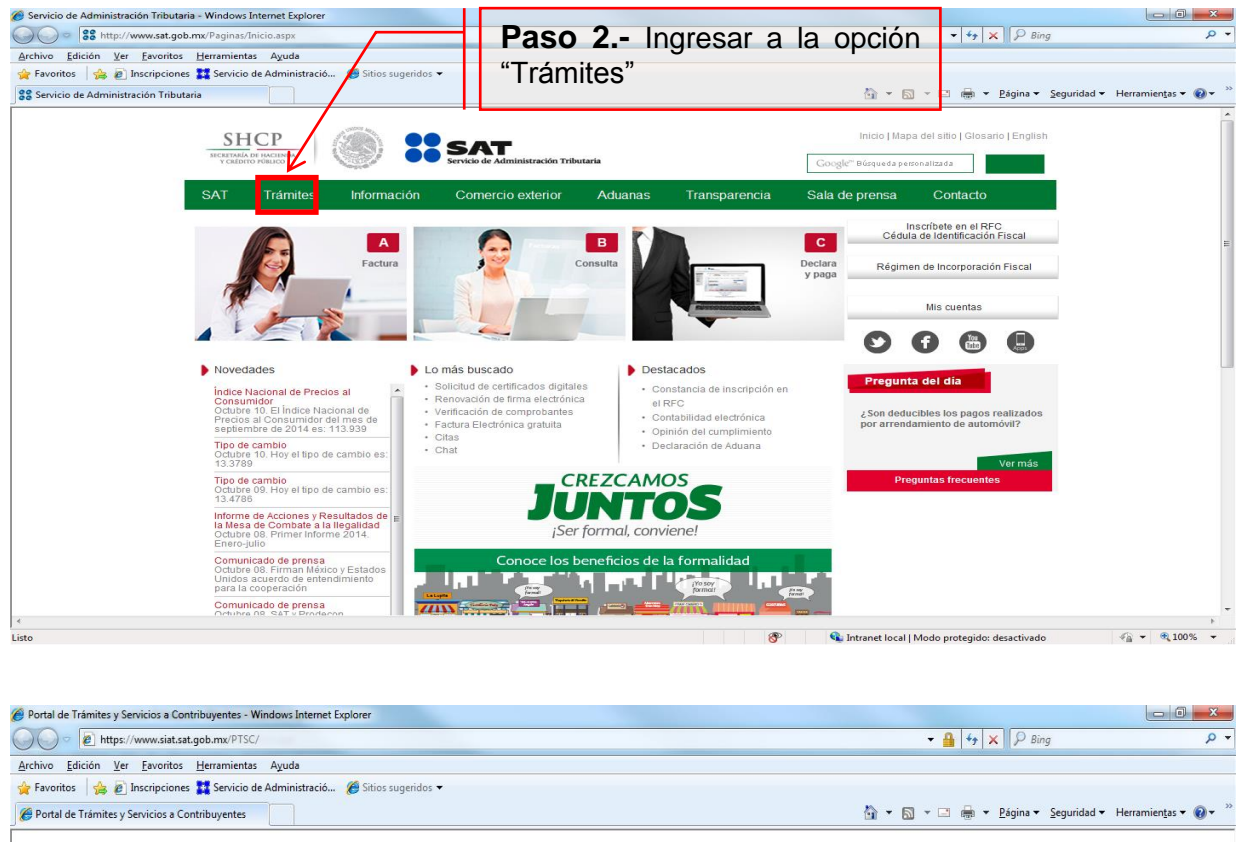

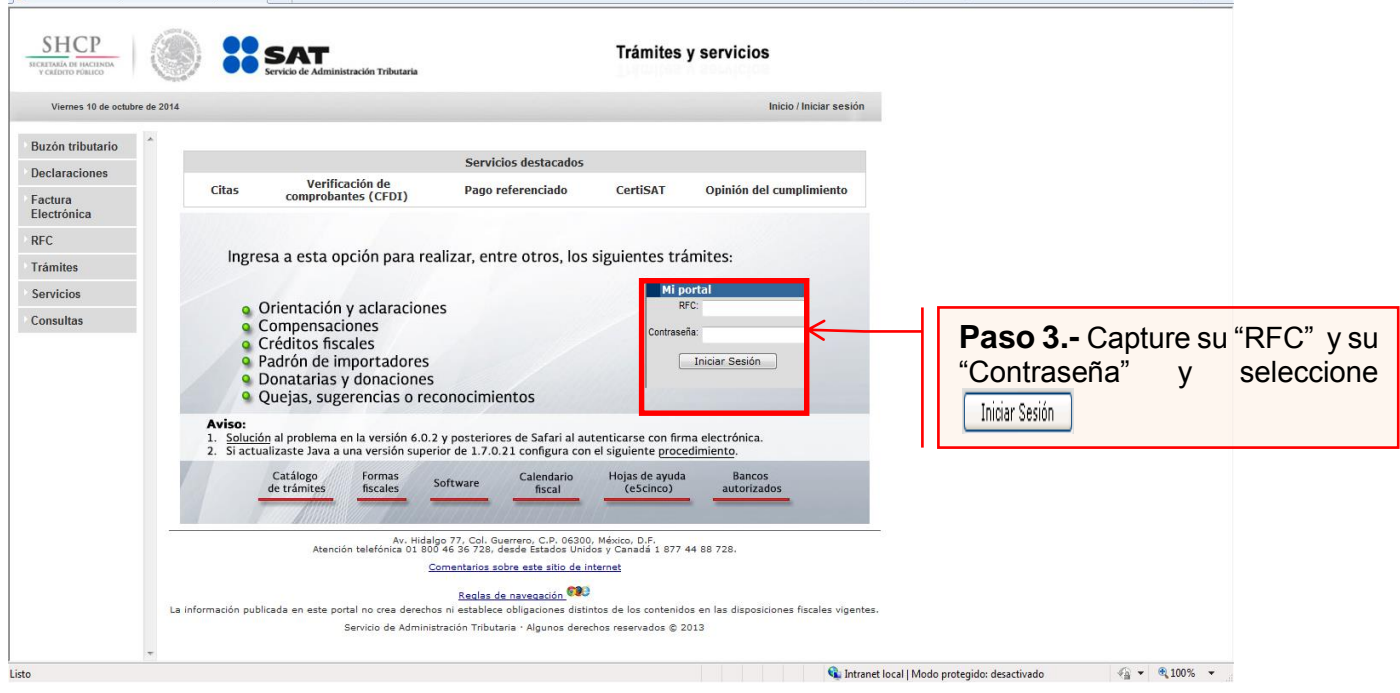

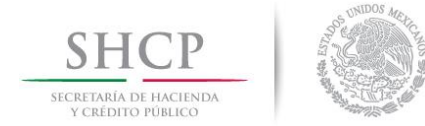

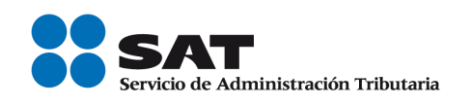

## A continuación se muestra dialogo de confirmación

| Advertenc | ia de seguridad                                                                                                    | ×     |  |
|-----------|----------------------------------------------------------------------------------------------------|-------|--|
|           | ¿Desea ver el contenido de la página web que se entregó de forma segura?                                                                                       |       |  |
|           | Esta página web contiene contenido que no será proporcionado usando una<br>conexión HTTPS segura, que puede comprometer la seguridad de toda la página<br>web. |       |  |
| Más info  | omación                                                                                                    | Sí No |  |
|           | Paso 4 Seleccione botón Sí                                                                                                    | el    |  |

Se muestra el siguiente mensaje

| Mensaje d | e página web                                                                                                    |
|-----------|----------------------------------------------------------------------------------------------------|
| <b></b>   | Si te inscribiste al Registro Federal de Contribuyentes a partir del 31 de<br>marzo del 2014 y tienes algún problema con la generación de tu trámite<br>a través de los servicios que se prestan por este medio, podrás<br>presentarlo de manera presencial en cualquier Módulo de Servicios<br>Tributarios al Contribuyente preferentemente con cita. |
|           | Aceptar                                                                                                    |
|           | Paso 5 Seleccione el botón                                                                                                    |

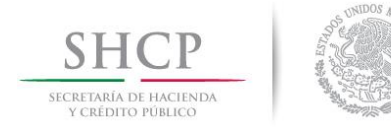

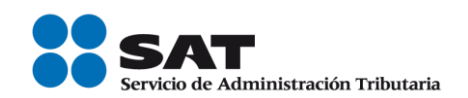

| SHCP                                                                                                    | SAT<br>Servicio de Administración Tributaria                                      |
|----------------------------------------------------------------------------------------------------|-----------------------------------------------------------------------------------|
| <u>Catálogo de</u>                                                                                                    | Actividades Orientación en Línea Citas Mis Asuntos Pendientes Salir Bienvenido(a) |
|                                                                                                    | www. <b>sat</b> .gob.mx                                                           |
| Menú<br>▷ Servicios por Internet<br>▷ Créatos Fiscales<br>▷ Donatarias y Donaciones<br>- Notificación Electrónica                   |                                                                                   |
| - <u>Certificado de Sello Digital</u><br>- <u>Buzón Tributario</u><br>- <u>Consulta de Facturas</u><br>- <u>Mensajes de Interés</u> | Paso 6 Seleccione la<br>opción<br>Menú. del                                       |

La información publicada en este portal no crea derechos ni establece obligaciones distintos de los contenidos en las disposiciones fiscales vigentes.

## A continuación se muestra el siguiente Menú:

|                                                                                                    | Catálogo de Activid                          | ades Orientación en                                      | Línea Citas Mis                            | Asuntos Pendient    | tes Salir        | Bienvenido(a   | ) |
|----------------------------------------------------------------------------------------------------|----------------------------------------------|----------------------------------------------------------|--------------------------------------------|---------------------|------------------|----------------|---|
|                                                                                                    |                                              |                                                          | www.sa                                     | t.gob.mx            |                  |                |   |
| Ienú Servicios por Internet ▷ Aclaraciones ▷ Orientación fiscal ▷ Servicio o solicitudes ▷ Quejas ▷ Sugerencias ▷ Reconocimientos ▷ Padrones Créditos Fiscales Donatarias y Donaciones Notificación Electrónica Certificado de Sello Digital Buzón Tributario Consulta de Facturas Mensajes de Interés |                                              |                                                          |                                            |                     |                  |                |   |
| vicio de Administración Tribotaria<br>Hidalgo 77, Col. Guerrero, C.P 063<br>información publicada en este portal n                                                                                                    | 10, México IDE<br>crea derechos vi establece | obligaciones distintos de los<br>Paso<br>Servici<br>desp | <b>7</b><br><b>0 Solicitudes</b><br>liega. | Seleccior<br>del Me | ne la<br>enú que | opción<br>e se |   |

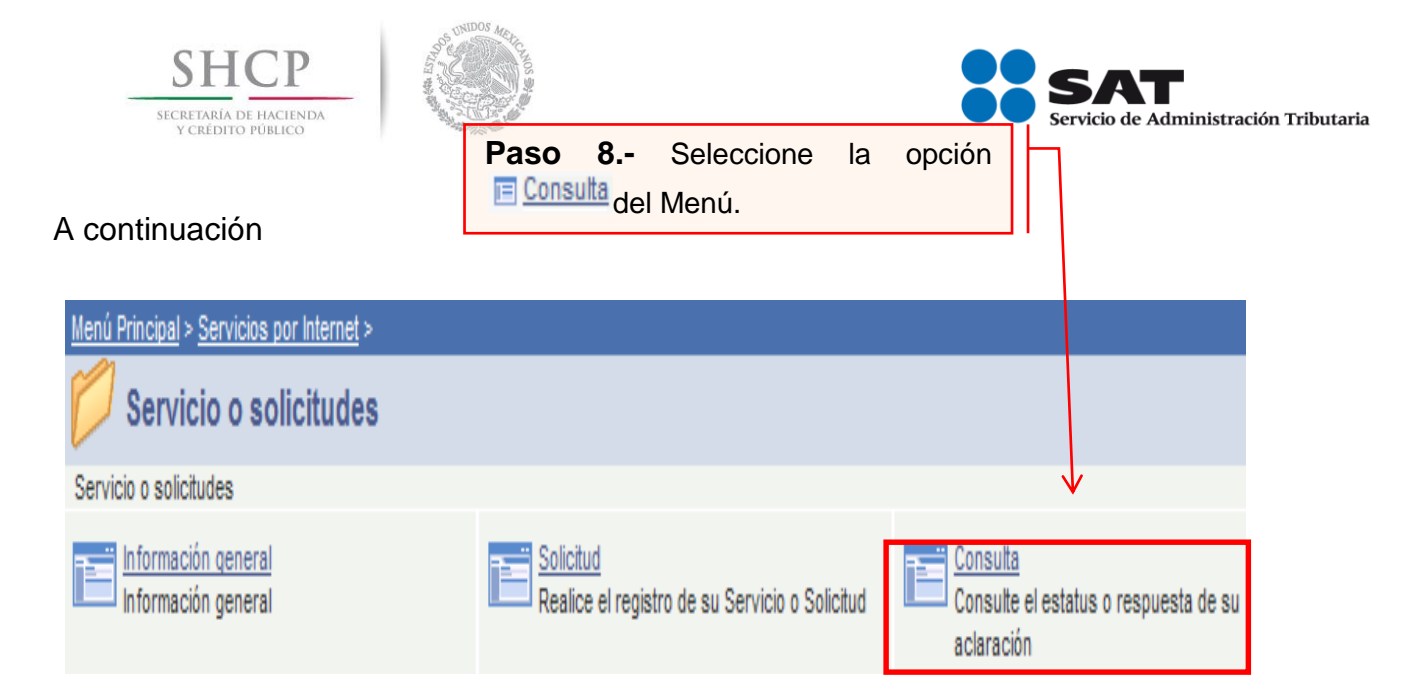

## A continuación se muestra la siguiente Pantalla:

| www. <b>sat</b> .gob.mx                                                                                                    |                        |                                                                  |                       |  |  |  |  |
|----------------------------------------------------------------------------------------------------|------------------------|------------------------------------------------------------------|-----------------------|--|--|--|--|
| Consulta de Servicios o Trámites Realizados<br>Capture la información que considere necesaria; de lo contrario seleccione el botón Buscar<br>para que le presente todos los servicios o trámites realizados.<br>Criterios Búsqueda Avanzada |                        |                                                                  |                       |  |  |  |  |
| Clave de RFC                                                                                                    | RFC del Patrón         |                                                                  |                       |  |  |  |  |
| Contribuyente                                                                                                    | Nombre o Razón Social  |                                                                  |                       |  |  |  |  |
| *Unidad Negocio<br>Número de Folio<br>Servicio<br>Trámite<br>Detalles<br>Fecha Creación De<br>Fecha Cierre De                                                                                                    | Servicios al Contribuy | ente   Hasta Hasta                                               | -<br>-<br>1           |  |  |  |  |
| Buscar Bo<br>*Campo Obligatorio                                                                                                    | rrar                   | Paso 9 Capturar el No.<br>asignado a su solicitud y se<br>Buscar | de folio<br>leccionar |  |  |  |  |

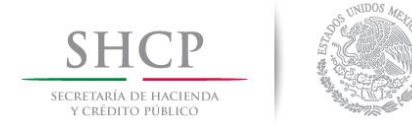

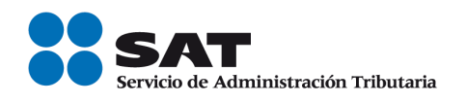

El sistema desplegará la información correspondiente al estatus de su solicitud.

Si el trámite a consultar se encuentra solventado, podrá obtener el Acuse de Respuesta

FIN DEL PROCEDIMIENTO.